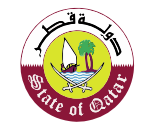

الـهيئـة العامـة للضـرائـب GENERAL TAX AUTHORITY

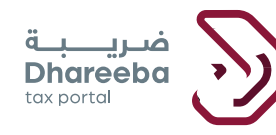

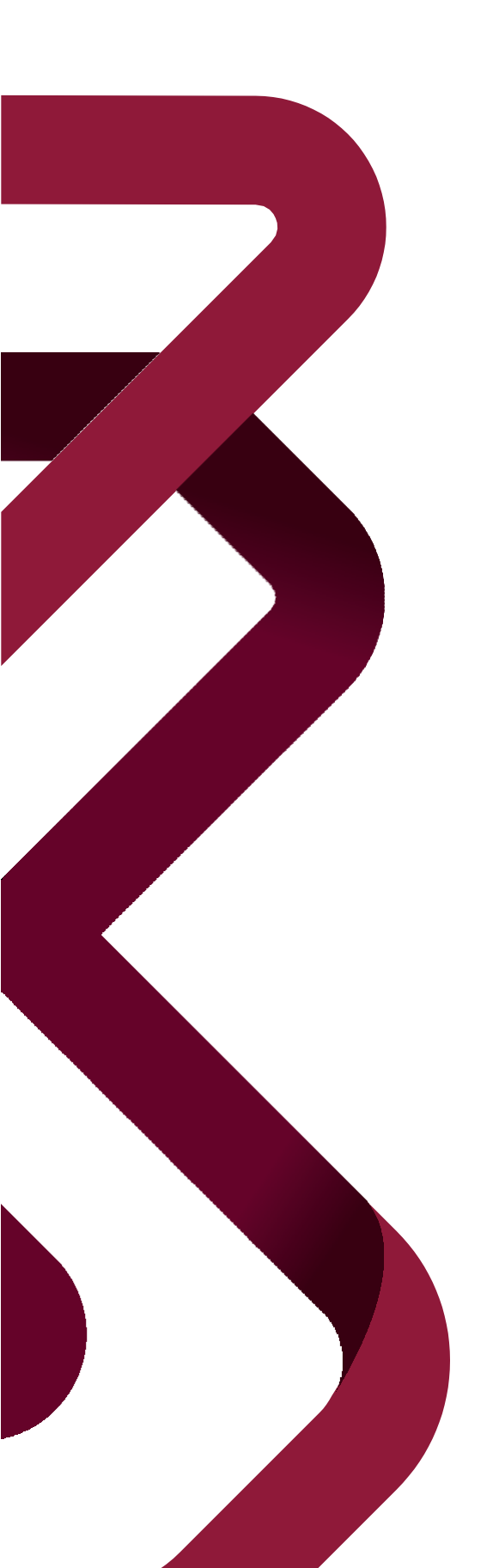

## دليل المستخدم للإخطار بتلقي السلع الانتقائية تحت وضع معلق للضريبة

بوابة ضريبة الإلكترونية

الإخطار بتلقى السلع الانتقائية تحت وضع معلق للضريبة إصدار ١.١ - ٢٠٢٠

#### المحتويات

| ١   | الهدف من هذا الدليل               | صفحة ٣  |
|-----|-----------------------------------|---------|
| ۲   | إستلام السلع الإنتقائية           | صفحة ه  |
| ٣   | الإخطار بتلقي السلع الإنتقائية    | صفحة ١٩ |
| : É | تعديل إخطار تلقي السلع الإنتقائية | صفحة ٢٦ |

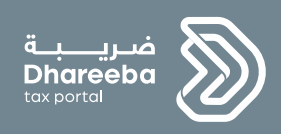

# الهدف من هذا الدليل

الإخطار بتلقي السلع الانتقائية تحت وضع معلق للضريبة إصدار ١.١ - ٢٠٢٠

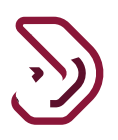

#### ۱ الهدف من هذا الدليل

الهدف من هذا الدليل هو توضيح إجراء تقديم التصريح باستلام السلع الانتقائية المعلقة وتعبئة نموذج الطلب. هذه العملية هي امتداد لطلب نقل سلع انتقائية وستبدأ عند الموافقة على طلب نقل سلع انتقائية أي أن الحالة هي "تمت الموافقة" من قبل الهيئة العامة للضرائب.

من أجل الحصول على حالة " تمت الموافقة" من قبل الهيئة العامة للضرائب، سيقوم المكلف المستلم بتسجيل الدخول والموافقة على طلب المرسل قيد الانتظار يضمن عملية الموافقة على استلام السلع.

كذلك فإن هذه العملية هي لمتلقى السلع الانتقائية المعلقة حيث يمكن للمكلف المتلقى تسجيل الدخول عبر بياناته وتسجيل إقرار باستلام سلعه.

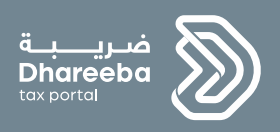

# ۲

إستلام السلع الإنتقائية

الإخطار بتلقي السلع الانتقائية تحت وضع معلق للضريبة إصدار ١.١ - ٢٠٢٠

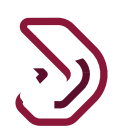

- ٢ إستلام السلع الإنتقائية
- ٢ . ١ تسجيل الدخول عبر بوابة ضريبة

يجب على المكلف تسجيل الدخول عبر بوابة ضريبة حيث يتم توجيهه تلفائياً إلى بوابة التوثيق الوطني.

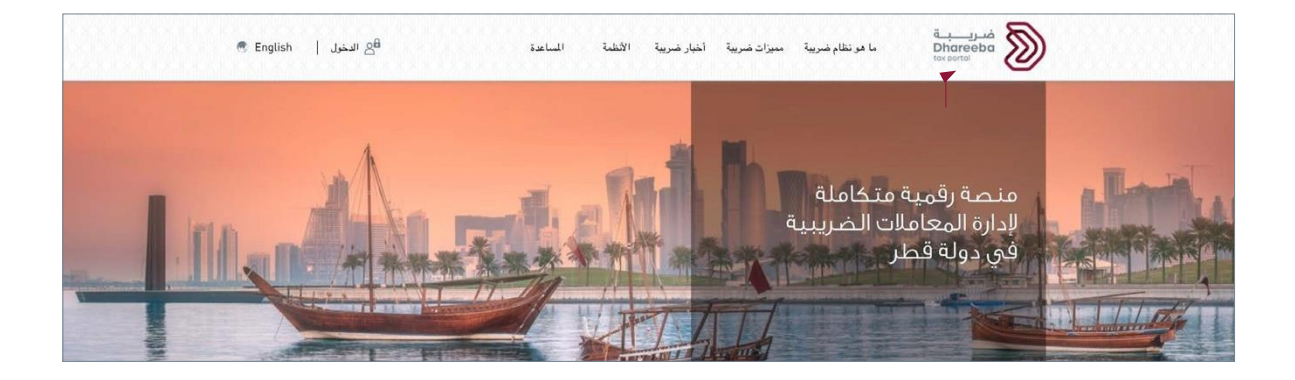

على المكلف تسجيل الدخول من خلال بطاقة الهوية القطرية أو عنوان البريد الإلكتروني وكلمة المرور الخاصة به، كما هو موضح في الشاشة أدناه:

| نظام التوثيق الوطني<br>National Authentication System |                                                                              |                               | توثيري<br>TAMTHEEO |
|-------------------------------------------------------|------------------------------------------------------------------------------|-------------------------------|--------------------|
|                                                       | Authenticate<br>L Username & Password Authentication<br>Username 25063400392 | III Smart Card authentication |                    |
|                                                       | Password Continue Forgot your password? Create new account Cancel            | Smartcard FAQs                |                    |
|                                                       | © 2020 Governmen                                                             | nt of Qatar                   |                    |

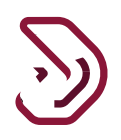

في لوحة المعلومات بعد النقر على زر "إستمرار"، ستتم توجيه المكلف لبوابة المكلفين حيث يجب عليه النقر على قائمة "الطلبات."

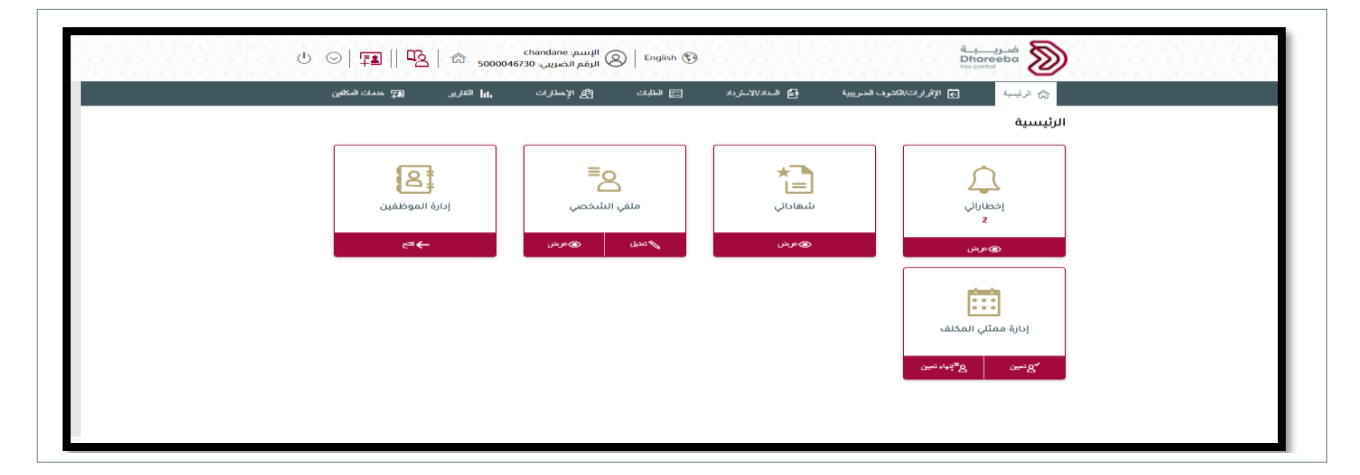

بعد النقر على قائمة "الطلبات"، سوف يتم نقل المكلف إلى شاشة "الطلبات "حيث يتعين عليه النقر على زر "فتح" على لوحة "طلب نقل سلع الانتقائية".

| ملارات <b>إم</b> يًا خدمات المكافرن | مريدة 😑 الطنيات - 8 الإخ            | رىرىت/الكشوىف المىرىزىية <u>E</u> g المىداد/الام | الطلبات عام»                                       |
|-------------------------------------|-------------------------------------|--------------------------------------------------|----------------------------------------------------|
| زیادة نسبة الدستهندك<br>پیتم        | تفيير الفترة المحاسبية<br>بيدء همجن | ليت تقانية<br>طلب نقل سلع انتقانية<br>⊷          | تمدید الموعد اللمائی لتقدیم<br>إقرار ضریبی<br>پینه |
|                                     |                                     | يتبهادة الاقامة الضربيية                         | اجراء الاتفاق المتبادل                             |

ينتقل المكلف إلى شاشة "طلب نقل سلع إنتقائية" ويقوم بالنقر على زر "إنشاء" من لوحة "طلب نقل سلع إنتقائية".

|           | قيئا                     | الطلبات / طلب نقل سلع انتق |
|-----------|--------------------------|----------------------------|
|           | 20                       | -<br>Go                    |
| طلب تمديد | الموافقة على طلب نقل سلع | طلب نقل سلع انتقائية       |
| کی عربش   | کی عن ش                  | ا پشاء 🕲 عرض               |
|           |                          |                            |

عند النقر على زر "عرض" يمكن للملكف عرض قائمة الطلبات، حيث يكون لدى المكلف المستلم خيار التحقق من النموذج أولاً في وضع العرض قبل اتخاذ أي إجراء.

|   |   | إجراءات | تاريخ النقل المتوقع 🗘 | تاريخ الطلب | المستودع المتلقي | المستودع المرسل  | الرقم الضريبي<br>للمرسل | الرقم المرجعي |   |
|---|---|---------|-----------------------|-------------|------------------|------------------|-------------------------|---------------|---|
| 囫 | × | N       | 22/11/2020            | 15/11/2020  | 500001074404-001 | 500001370604-002 | 5000013706              | 91000000364   | ~ |
|   |   |         |                       |             |                  |                  |                         |               |   |
|   |   |         |                       |             |                  |                  |                         |               |   |
|   |   |         |                       |             |                  |                  |                         |               |   |
|   |   |         |                       |             |                  |                  |                         |               |   |

|   |   | إجراءات  | تاريخ النقل المتوقع 🗘 | تاريخ الطلب | المستودع المتلقي | المستودع المرسل  | الرقم الضريبي<br>للمرسل | الرقم المرجعي |   |
|---|---|----------|-----------------------|-------------|------------------|------------------|-------------------------|---------------|---|
| Ø | × | <u>N</u> | 22/11/2020            | 15/11/2020  | 500001074404-001 | 500001370604-002 | 5000013706              | 91000000364   | ~ |
|   |   |          |                       |             |                  |                  |                         |               |   |
|   |   |          |                       |             |                  |                  |                         |               |   |
|   |   |          |                       |             |                  |                  |                         |               |   |
|   |   |          |                       |             |                  |                  |                         |               |   |

#### ٢. ٢ الإجراءات المتاحة للمتلقى بخصوص طلب المكلف المرسل:

بعد النقر على لوحة "الموافقة على استلام السلع"، يمكن للمكلف عرض قائمة طلبات المرسل التي تكون تحت وضع معلق لاتخاذ الإجراء المناسب.

فيما يلي إجراءات المكلف المتلقي بشأن طلبات المرسل المكلف.

- الإعادة إلى المرسل
  - الموافقة
  - الرفض

#### ١.٢.٢ الإرجاع للمرسل

بعد عرض النموذج بالكامل، يمكن للمكلف تفعيل خيار الإرجاع للمرسل إذا لم يكن راضيًا عن النموذج أو طلب مزيدًا من المعلومات عنه.

يجب اتباع الخطوات التالية لـ عملية الإعادة:

- تحديد مربع الاختيار المقابل للرقم الطلب المرجعي الذي يجب على المكلف اتخاذ إجراء بشأنه.
  - 2. النقر على زر "إرجاع للمرسل"

الإخطار بتلقى السلع الانتقائية تحت وضع معلق للضريبة إصدار ١.١ - ٢٠٢٠

|   |   |          | Oldial  | 17                   |             | C                |                  | الرقم الضريبي | •             |   |
|---|---|----------|---------|----------------------|-------------|------------------|------------------|---------------|---------------|---|
| - |   |          | Sin Ori | ەرىخ الىش المىوقع ال | وروح التكتب | المستودع المسفي  | المستودع المرسن  | للمرسل        | الرقم المرجعي |   |
|   | 圆 | $\times$ | 2       | 22/11/2020           | 15/11/2020  | 500001074404-001 | 500001370604-002 | 5000013706    | 91000000364   | ~ |
|   |   |          |         |                      |             |                  |                  |               |               |   |
|   |   |          |         |                      |             |                  |                  |               |               |   |
|   |   |          |         |                      |             |                  |                  |               |               |   |
|   |   |          |         |                      |             |                  |                  |               |               |   |
|   |   |          |         |                      |             |                  |                  |               |               |   |
|   |   |          |         |                      |             |                  |                  |               |               |   |

إدخال السبب المناسب لطلب الإرجاع للمرسل.

|                   | سلع                               | طلب نقل                                                                          | بدئية على                                                                                                    | وافقة الم                                                                                                    | المو                                                                                                    |
|-------------------|-----------------------------------|----------------------------------------------------------------------------------|----------------------------------------------------------------------------------------------------|----------------------------------------------------------------------------------------------------|----------------------------------------------------------------------------------------------------|
| تاريخ الطلب تاريد | المستودع المتلقي                  | المستودع العرسل                                                                  | الرقم الضريبي<br>للمرسل                                                                                                    | الرقم المرجعي                                                                                                    |                                                                                                    |
| رجاع              | سبب الإر                          | 12                                                                               | 5000013706                                                                                                    | 91000000364                                                                                                    |                                                                                                    |
|                   | ي المعلومات                       | ارجاع لنقص قر                                                                    |                                                                                                    |                                                                                                    |                                                                                                    |
| تقديم             |                                   |                                                                                  |                                                                                                    |                                                                                                    |                                                                                                    |
|                   |                                   |                                                                                  |                                                                                                    |                                                                                                    |                                                                                                    |
|                   | تاريخ الطلب تاريخ<br>جاع<br>تقديم | للبلع<br>المستونع المتنفي تاريخ الطلب تاريخ<br>سبب البرجاع<br>المعلومات<br>تقديم | طلب لعل تنبلغ<br>المستودع المرسل المستودع المثلقي تاريخ الطلب تاريخ<br>الرجاع للقص في المعلومات<br>الرجاع للقص في المعلومات | بددينة على طلب لعل للبلغ<br>الفراشريبي المستودع العرسل المستودع العائلة، تاريخ الطلب تاريخ<br>2 5000013706<br>الرجاع للقص في المعلومات<br>الرجاع للقص في المعلومات | واعمله المبدرية على طلب نقل تسلع<br>ابرتم المرجمي الرقم المربعي المستودع المرسل المستودع المتلفي تاريخ<br>2 5000013706 91000000364<br>ارجاع للفض في المعلومات<br>ارجاع للفض في المعلومات |

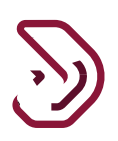

#### 4. النقر على زر تقديم .

| الرز |
|------|
|      |
| 64 🔛 |
|      |
|      |
|      |
|      |

#### بعد إتباع الخطوات السابقة، تظهر للمكلف رسالة منبثقة "تم الإرجاع بنجاح".

| 0   | خ النقل المتوقع آلَ إجراءا | تاريخ الطلب تاري | المستودع المتلقي | المستودع المرسل | الرقم الضريبي<br>المسال | الرقم المرجعي |  |
|-----|----------------------------|------------------|------------------|-----------------|-------------------------|---------------|--|
| 圐 × | 22/11/20                   | D20              | آ معلومات        | 01370604-002    | 5000013706              | 91000000364   |  |
|     |                            |                  | يرجاع بنجاح      | تم ا            |                         |               |  |
|     |                            | موافق            |                  |                 |                         |               |  |
|     |                            |                  |                  |                 |                         |               |  |

12

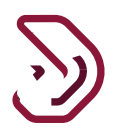

#### ٢.٢.٢ الموافقة:

بعد عرض النموذج بالكامل، يمكن للمكلف تفعيل خيار الموافقة إذا كان راضيًا عن النموذج ولم يجد أية مشكلة فيه يجب اتباع الخطوات التالية لإجراء الموافقة.

تحديد مربع الاختيار المقابل لرقم الطلب المرجعي الذي يتعين على المكلف اتخاذ إجراء بشأنه.

|     |         |                       |             | سلع              | ، طلب نقل ہ      | دئية على                | وافقة المب    | المر |
|-----|---------|-----------------------|-------------|------------------|------------------|-------------------------|---------------|------|
|     | إجراءات | تاريخ النقل المتوقع 🗘 | تاريخ الطلب | المستودع المتلقي | المستودع المرسل  | الرقم الضريبي<br>للمرسل | الرقم المرجعي |      |
| 园 × | 2       | 22/11/2020            | 15/11/2020  | 500001074404-001 | 500001370604-002 | 5000013706              | 91000000364   |      |
|     |         |                       |             |                  |                  |                         |               |      |
|     |         |                       |             |                  |                  |                         |               |      |
|     |         |                       |             |                  |                  |                         |               |      |
|     |         |                       |             |                  |                  |                         |               |      |
|     |         |                       |             |                  |                  |                         |               |      |

النقر على زر الموافقة

|   | ٥ | إجراعاه | تاريخ النقل المتوقع 🗘 | تاريخ الطلب | المستودع المتلقي | المستودع المرسل  | الرقم الضريبي<br>للمرسل | الرقم المرجعي |   |
|---|---|---------|-----------------------|-------------|------------------|------------------|-------------------------|---------------|---|
| 圆 | × | 2       | 22/11/2020            | 15/11/2020  | 500001074404-001 | 500001370604-002 | 5000013706              | 91000000364   | ~ |
|   |   |         |                       |             |                  |                  |                         |               |   |
|   |   |         |                       |             |                  |                  |                         |               |   |
|   |   |         |                       |             |                  |                  |                         |               |   |
|   |   |         |                       |             |                  |                  |                         |               |   |

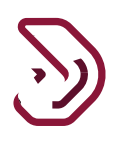

3. النقر على زر نعم في الخانة المنبثقة للتأكيد و التي تتضمن تأكيدًا من المكلف إذا ما كان يريد الموافقة على الطلب أم لا؟

|      | عمليات | التاريخ المتوقع <sup>†</sup> ل<br>للنقل | تاريخ الطلب | مستودع الإستقبال                 | المستودع المرسل | الرقم الضريبي<br>للمرسل | الرقم المرجعي |   |
|------|--------|-----------------------------------------|-------------|----------------------------------|-----------------|-------------------------|---------------|---|
| Ja × |        | 02/09/2020                              |             | [?] التأكيد                      | PORT_3          | 5000013706              | 92200000031   |   |
| J ×  |        | 04/09/2020                              | . نعم ولا؟  | <br>, ترید ان توافق من خلال خیار | 01074404-001 هل | 5000013706              | 92200000041   |   |
| 团 ×  |        | 07/09/2020                              | نعم اد      |                                  | 001074404-001   | 5000013706              | 92200000046   | ~ |
|      |        |                                         |             |                                  |                 |                         |               |   |

بعد ذلك، تظهر للمكلف رسالة منبثقة: "تمت الموافقة بنجاح."

|     | ↑ل عمليات | التاريخ المتوقع<br>للنقل | تاريخ الطلب | مستودع الإستقبال | المستودع المرسل   | الرقم الضريبي<br>للمرسل | الرقم المرجعي |  |
|-----|-----------|--------------------------|-------------|------------------|-------------------|-------------------------|---------------|--|
| 园 × |           | 02/09/2020               |             | [?] التأكيد      | PORT_3            | 5000013706              | 92200000031   |  |
| ∂ × |           | 04/09/2020               |             | ت الموافقة بتجاح | نما 101074404-001 | 5000013706              | 92200000041   |  |
| 句 × |           | 07/09/2020               | موافق       |                  | 01074404-001      | 5000013706              | 92200000046   |  |
|     |           |                          |             |                  |                   |                         |               |  |

#### ٢.٢.٣ الرفض

بعد عرض النموذج بالكامل، يمكن للمكلف تفعيل خيار الرفض إذا لم يكن راضيًا عن النموذج أو نظرا لبعض الأسباب الأخرى. يجب اتباع الخطوات التالية لعملية الرفض.

اختيار / تحديد خانة الاختيار المقابلة لرقم الطلب المرجعي الذي يتعين على المكلف اتخاذ إجراء بشأنه.

|   |   |         |                       |             | يسع              | ، طلب نقل ا      | يدنيه عنى               | واقعه المب    | المر |
|---|---|---------|-----------------------|-------------|------------------|------------------|-------------------------|---------------|------|
|   |   | إجراءات | تاريخ النقل المتوقع 🗘 | تاريخ الطلب | المستودع المتلقي | المستودع المرسل  | الرقم الضريبي<br>للمرسل | الرقم المرجعي |      |
| 圆 | × | 2       | 22/11/2020            | 15/11/2020  | 500001074404-001 | 500001370604-002 | 5000013706              | 91000000364   |      |
|   |   |         |                       |             |                  |                  |                         |               |      |
|   |   |         |                       |             |                  |                  |                         |               |      |
|   |   |         |                       |             |                  |                  |                         |               |      |
|   |   |         |                       |             |                  |                  |                         |               |      |
|   |   |         |                       |             |                  |                  |                         |               |      |

2. النقر على زر "رفض"

|   |   |         |                       |             | سلع              | ، طلب نقل י      | بدئية على               | وافقة المب    | المو |
|---|---|---------|-----------------------|-------------|------------------|------------------|-------------------------|---------------|------|
|   |   | إجراءات | تاريخ النقل المتوقع 🗘 | تاريخ الطلب | المستودع المتلقي | المستودع المرسل  | الرقم الضريبي<br>للمرسل | الرقم المرجعي |      |
| 团 | × | 2       | 22/11/2020            | 15/11/2020  | 500001074404-001 | 500001370604-002 | 5000013706              | 91000000364   | ~    |
|   |   |         |                       |             |                  |                  |                         |               |      |
|   |   |         |                       |             |                  |                  |                         |               |      |

النقر على زر نعم في رسالة التأكيد حيث يتم التأكيد من المكلف على رفض الطلب.

|         |                       |             | سلع              | طلب نقل         | بدئية على               | وافقة المب    | المو |
|---------|-----------------------|-------------|------------------|-----------------|-------------------------|---------------|------|
| إجراءات | تاريخ النقل المتوقع 🗘 | تاريخ الطلب | المستودع المتلقي | المستودع المرسل | الرقم الضريبي<br>للمرسل | الرقم المرجعي |      |
| 园 × 凶   | 24/11/2020            |             | 🝸 انتاکید        |                 | 5000010744              | 91000000365   |      |
|         |                       | نمم اد      | تريد الرفض؟      | مل              |                         |               |      |
|         |                       |             |                  |                 |                         |               |      |
|         |                       |             |                  |                 |                         |               |      |

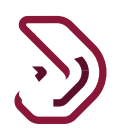

بعد اتباع الخطوات المذكورة أعلاه، تظهر للمكلف رسالة منبثقة: "تم الرفض بنجاح".

|     |         |                       |             | سنع              | ، صبب تقال       | بدنية على               | واقفة الما    | المر |
|-----|---------|-----------------------|-------------|------------------|------------------|-------------------------|---------------|------|
|     | إجراءات | تاريخ النقل المتوقع 🛱 | تاريخ الطلب | المستودع المتلقي | المستودع المرسل  | الرهم الصريبي<br>تلمرسل | الرقم المرجعي |      |
| 园 × |         | 24/11/2020            |             | ا معلومات        | 1000010/4404-001 | 5000010744              | 91000000365   |      |
|     |         |                       |             | لرفض بنجاح       | تم               |                         |               |      |
|     |         |                       | موافق       |                  |                  |                         |               |      |
|     |         |                       |             |                  |                  |                         |               |      |
|     |         |                       |             |                  |                  |                         |               |      |

#### ٢.٢ الرفض التلقائي

إذا لم يتخذ المكلف المتلقي أي إجراء بشأن طلب المكلف المرسل خلال 3 أيام من تقديم الطلب، فسيتم رفض طلب المكلف تلقائيًا، وسيتم إخطار المكلف المرسل بذلك.

يجب اتباع الخطوات التالية لإجراء الرفض التلقائي.

يقوم المكلف بتقديم نموذج الطلب كما هو موضح في الشاشات أدناه.

|                                                         | تعليمات للمكلفين                                                                                                    |
|---------------------------------------------------------|----------------------------------------------------------------------------------------------------|
| بي طلب النقل                                            | يرجى قراءة وفهم هذه التعليمات قبل البدء ف                                                                                                    |
|                                                         | <ul> <li>يرجى التأكد من تقديمكم معلومات دقيقة.</li> </ul>                                                                                                    |
| ىل بمنتهى السرية.                                       | <ul> <li>إن المعلومات المقدمة في طلبكم ستعاه</li> </ul>                                                                                                    |
| ة العامة للضرائب، يعد مخالفاً للقانون.                  | <ul> <li>إن تقديم معلومات خاطئة أو مضللة للهيئ<br/>.</li> </ul>                                                                                                    |
| الطلب ضمن الفترة المحددة مسبقاً، سيتم إلغاء الطلب آلياً | <ul> <li>يرجى العلم بأنه إذا لم يوافق المستلم على</li> </ul>                                                                                                    |
| تحديد الوجهة                                            | نوع الطلب 🚯                                                                                                    |
| مستودع إلى الجمارك 🗸                                    | نقل سلع محدد 🗸                                                                                                    |
|                                                         |                                                                                                    |
|                                                         |                                                                                                    |
|                                                         |                                                                                                    |
|                                                         |                                                                                                    |
|                                                         | بي طلب النقل<br>لل بمنتهى السرية.<br>له العامة للضرائب، يعد مخالفاً للقانون.<br>الطلب ضمن الفترة المحددة مسيقاً، سيتم إلغاء الطلب آليا<br>أ <b>حديد الوجمة</b><br>مستودع إلى الجمارك |

| بيانات المرسل و المتلقي      | 2 تفاصيل السلع      | الملخص                            | تصريح بصحة المعلومات |
|------------------------------|---------------------|-----------------------------------|----------------------|
| صريح حسب 💿 نوع السلع 🔿 رمز و | وحدة حفظ المخزون    |                                   |                      |
| ع السلع                      | مشروبات الطاقة      | الكمية حسب وحدة حفظ المخزون       | 666                  |
| ز النظام المنسق              | 22029090            | سعر التجزئة قبل الضريبة (ر.ق)* (أ | 1000                 |
| علامة التجارية               | 28                  |                                   |                      |
| وصف                          | BLACK ACAI 250ML 28 |                                   |                      |
| ز وحدة حفظ المخزون           | 220290900030001001  |                                   |                      |
|                              |                     |                                   |                      |
|                              |                     |                                   |                      |

 بعد النقر على زر "إستمرار" ينتقل المكلف إلى شاشة الملخص يعرض المعلومات التي قام بإدخالها مسبقا، والتعديل في حال رغب في ذلك.

| مريح بصحة المع | <b>3</b> الملخص          | 2 تفاصيل السلع                    | بيانات المرسل و المتلقي      |
|----------------|--------------------------|-----------------------------------|------------------------------|
| تعديل          |                          |                                   | 🖂 1. بيانات المرسل و المتلقي |
| 07/09/         | اريخ النقل المتوقع 2020  | نقل سلع محدد ق                    | نوع الطلب                    |
| 10/09/         | اريخ التلقي المتوقع 2020 | مستودع إلى الجمارك 🛛 تا           | تحديد الوجهة                 |
|                | فاصيل المتلقي            | <u>ت</u>                          | بيانات المرسل                |
| ابو سمرة       | <b>نفذ الخروج</b> منفذ   | مستودع لمرخص آخر 🛛 م              | النقل إلى                    |
|                |                          | 5000010744                        | رقم التعريف الضريبي للمرسل   |
|                |                          | 500001074404-001                  | رقم رخصة المستودع            |
|                |                          | شركة تسنيم للمقاولات              | اسم المكلف                   |
|                |                          | قطر.RoyalRoad5,Bagetelle,006,Doha | العنوان                      |

| 4 تصريح بصحة المعلومات | 3 الملخص          | 2 تفاصيل السلع           | 1 بيانات المرسل و المتلقي     |
|------------------------|-------------------|--------------------------|-------------------------------|
|                        |                   | علومات                   | تصريح بصحة الم                |
| ىتارىخ                 | المسمى الوظيفي ال | الاسم الأخير             | لاسم الأول                    |
| 30/08/2020             | المكلف 🗸          | Туаді                    | Sparsh                        |
|                        | رقم الهاتف        |                          | منوان البريد الإلكتروني       |
|                        | + 974 55646913    |                          | sparsh@gmail.com              |
|                        |                   | هذا الطلب حقيقية وصحيحة. | ✔ أقربان المعلومات المقدمة في |

#### عند النقر على زر "تقديم" تظهر للمكلف رسالة تأكيد الإستلام لنموذج الطلب مع الرقم المرجعي للطلب.

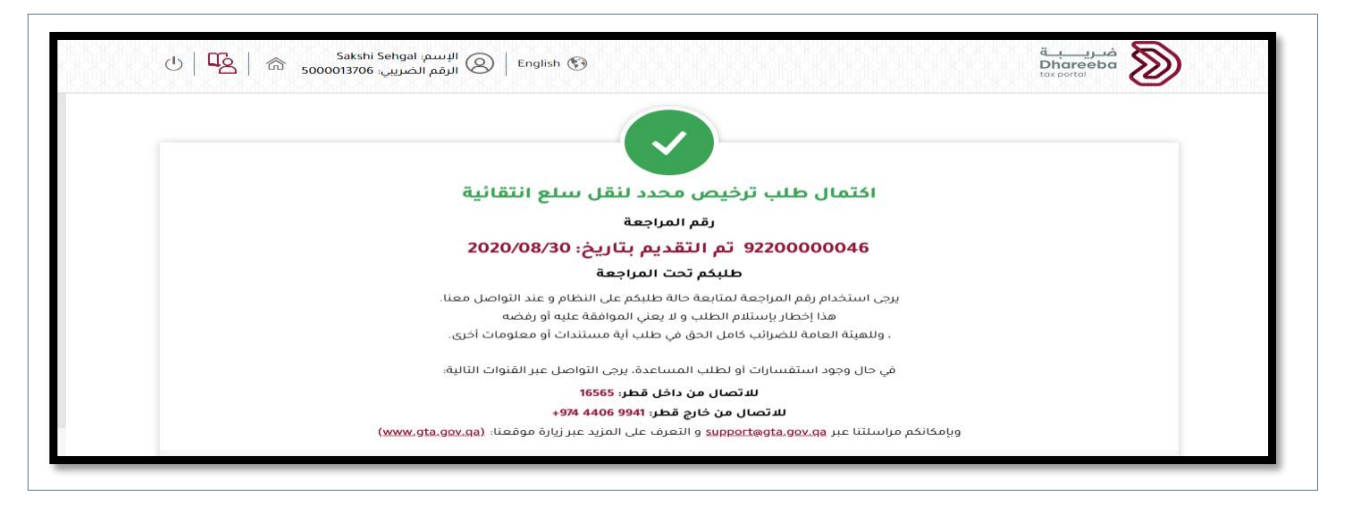

#### بعد تقديم الطلب، سيكون الطلب في انتظار موافقة المكلف المستلم وتكون حالته "تم تقديمه".

|   |   |            |          |              |                          |                  | یا بیه            | سلع الله     | طلب نقل       |
|---|---|------------|----------|--------------|--------------------------|------------------|-------------------|--------------|---------------|
|   |   | عمليات     | الحالة 🏷 | ∱↓ شهر النقل | التاريخ المتوقع<br>للنقل | ויט              | من                | النوع        | الرقم المرجعي |
| P | × |            | 0        |              | 27/08/2020               | 500001370604-002 | PORT_3            | نقل سلع محدد | 92200000010   |
| F | × | 2          |          |              |                          |                  |                   | نقل سلع محدد | 92200000030   |
| F | × |            |          |              | 02/09/2020               | 500001074404-001 | PORT_3            | نقل سلع محدد | 9220000031    |
| ø | × | 2          |          |              | 02/09/2020               | 500001074404-001 | 500001370604-001  | نقل سلع محدد | 92200000033   |
|   | ~ | <b>م</b> ٦ |          |              | o • /00 /0000            | 0007.1           | F00001330F0 + 001 | · · · ·      | 000000000     |

بعد 3 أيام من التقديم، يتم رفض طلب المكلف المرسل تلقائيًا إذا لم يتخذ المستلم أي إجراء بناءً على الموافقة.

|   |   | إجراءات | الحانة ∑   | ↑↓<br>شمر النقل | تاريخ النقل<br>المتوقع | וט               | من               | النوع                 | الرقم المرجعي |
|---|---|---------|------------|-----------------|------------------------|------------------|------------------|-----------------------|---------------|
| 团 | × | 2       | إخطار معدل | اغسطس 2020      |                        |                  |                  | طلب نقل شهری<br>متعدد | 91000000180   |
| 厨 | × | 2       | مرفوض اليا |                 | 01/10/2020             | 500000870604-002 | 500001825904-002 | نقل سلع محدد          | 91000000234   |
| Ø | × | 2       | موافق عليه |                 | 10/11/2020             | 500001818404-001 | 500001825904-001 | نقل سلع محدد          | 91000000349   |
| 圐 | × | 2       | موافق عليه |                 | 10/11/2020             | 500001825904-002 | 500001825904-001 | نقل سلع محدد          | 91000000350   |

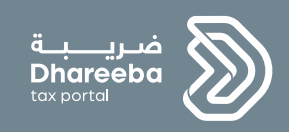

## ٣ الإخطار بتلقي السلع الإنتقائية

الإخطار بتلقي السلع الانتقانية تحت وضع معلق للضربية

اصدار ۱.۱ - ۲۰۲۰

#### ۳ الإخطار بتلقي السلع الإنتقائية

يقوم المكلف بتسجيل دخول عبر بوابة ضريبة ، ومن ثم إخال إسم المستخدم وكلمة الخاصة به

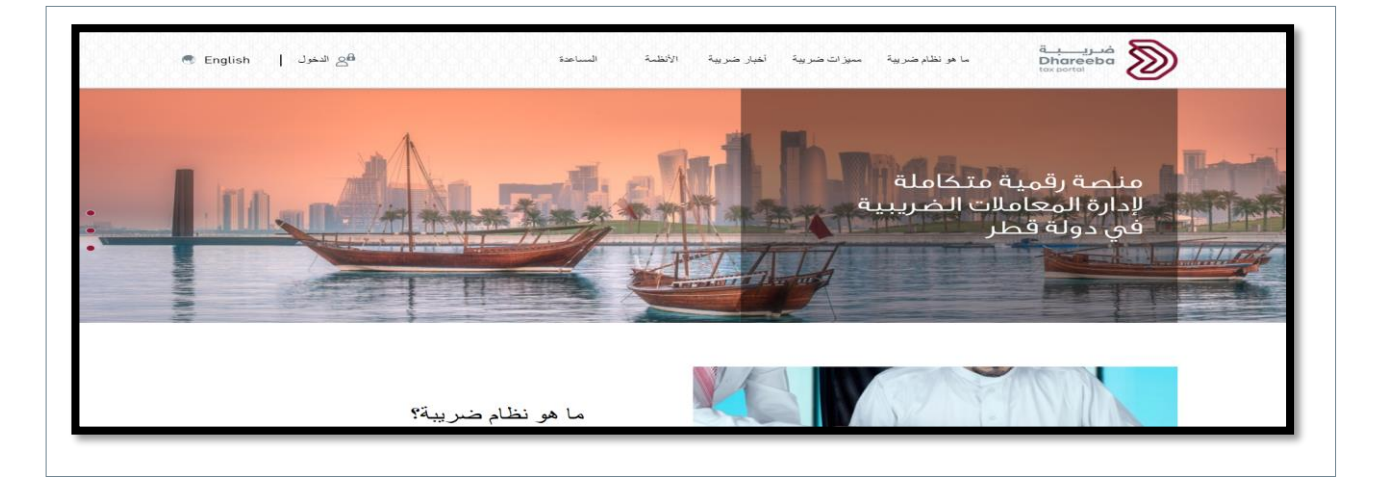

| ational Authentica | tion System                        |                             | U TAWTH |
|--------------------|------------------------------------|-----------------------------|---------|
|                    | Nuthonticato                       |                             |         |
|                    | Username & Password Authentication | I Smart Card authentication |         |
|                    | Username 25142200158               | Login with Smartcard        |         |
|                    | Password                           | Smartcard FAQs              |         |
|                    | Continue                           |                             |         |
|                    | Forgot your password?              |                             |         |
|                    | Create new account                 |                             |         |
|                    | Cancel                             |                             |         |
|                    |                                    |                             |         |

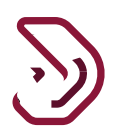

#### ١.٢ الإنتقال في لوحة التحكم

1. النقر على زر عرض من لوحة "الإخطار بإستلام السلع الإتنقائية" الموجودة ضمن قائمة "االإخطارات".

| الإخطارات<br>الإخطار بعقد<br>الإخطار بعقد<br>الإخطار بعقد<br>الإخطار بعقد<br>الإخطار بعقد<br>الإخطار بعقد<br>الإخطار بعقد<br>الإخطار بعقد<br>الإخطار بعقد<br>الإخطار بعقد<br>الإخطار بعقد<br>الإخطار عن القاب المبلغ<br>الإخطار عن من على<br>المبلغ                                                                                                    |
|----------------------------------------------------------------------------------------------------|
| الإخطار بعقد الإخطار بتلفي سلع التقانية الإخطار عن الكيان المبلغ المحالي المبلغ المبلغ المحالي المبلغ المحالي المبلغ المحالي المحالي ا |
| بالتفارير لكل دولة على حدة المحلي<br>بالتله هارين هرين وي العال حدة المحلي المحلي                                                                                                    |
|                                                                                                    |
| الإفصاح الطوعي الإفضار يسلع التقائية تالفة/                                                                                                    |
| مفودة مفودة                                                                                                    |

 بعد النقر على زر "عرض" تظهر قائمة الطلبات، يجب النقر على زر "الرقم المرجعي أو تعديل"، وسيتم فتح صفحة التعليمات.

|   |   |        |                    |             |                  | <i>إ</i> نتقائية | لام السلع ال          | إخطار استا    |
|---|---|--------|--------------------|-------------|------------------|------------------|-----------------------|---------------|
|   |   | عمليات | الحالة             | شهر الإخطار | المكان المقصود   | مصدر             | النوع                 | الرقم المرجعي |
| Ģ | × | 2      | إخطار قيد الانتظار |             | 500001074404-001 | جمرك مرفأ الدوحة | نقل سلع محدد          | 92200000031   |
| Ø | × | 2      | إعلان ملف          | أكتوبر,2020 |                  |                  | طلب نقل شهري<br>متعدد | 91000000078   |
| đ | × | 2      | إعلان ملف          |             | منفذ ابو سمرة    | 500001074404-001 | نقل سلع محدد          | 9220000046    |
| đ | × | 2      | مشروع البيان       |             | 500001074404-001 | مسيعيد           | نقل سلع محدد          | 91000000085   |
| đ | × | 2      | إخطار قيد الانتظار |             | 500001370604-001 | واحة العلوم      | نقل سلع محدد          | 91000000086   |
| 7 | × | 2      | إخطار قيد الانتظار |             | 500001370604-001 | واحة العلوم      | نقل سلع محدد          | 91000000086   |

#### **٣. ٢ شاشبة التعليمات** بعد النقر على زر "الرقم مرجعي أو التعديل"، سيتم توجيه المكلف إلى شاشة "التعليمات" حيث يجب عليه قراءة جميع التعليمات قبل النقر على زر "ابدأ الآن."

|                                            | تعليمات للمكلفين                                        |
|--------------------------------------------|---------------------------------------------------------|
| دء في الإخطار بتلقي سلع انتقائية           | يرجى قراءة وفهم هذه التعليمات قبل الب                   |
| يقة.                                       | <ul> <li>يرجى التأكد من تقديمكم معلومات دقيا</li> </ul> |
| نعامل بمنتهى السرية.                       | <ul> <li>إن المعلومات المقدمة في طلبكم سن</li> </ul>    |
| لهيئة العامة للضرائب، يعد مخالفاً للقانون. | <ul> <li>إن تقديم معلومات خاطئة أو مضللة لا</li> </ul>  |
| تحديد الوجهة                               | نوع الطلب 🚯                                             |
| الجمارك إلى مستودع                         | نقل سلع محدد 🗸                                          |
|                                            |                                                         |
|                                            |                                                         |
|                                            |                                                         |
|                                            |                                                         |
|                                            |                                                         |

٣. ٣تفاصيل المرسل والمتلقي المستلم

النقر على زر "إستمرار" في شاشة "تفاصيل المرسل / المستلم" للمتابعة.

|               |               |                       | ر بتلقي سلع انتقائية    | تقديم إخطار          | يم الطلب:9100000086     |
|---------------|---------------|-----------------------|-------------------------|----------------------|-------------------------|
| سحة المعلومات | 4 تصریح بم    | الملخص                | 3                       | 2 تفاصيل السلع       | بيانات المرسل و المتلقي |
|               | دع لمرخص آخر  | الى 💿 مستودعي 🔵 مستود | المتلقي <sup>انقل</sup> |                      | المرسل                  |
|               | كلف           | دع ושم וש             | رقم رخصة المستو         |                      | منفذ الدخول             |
|               | Sakshi SAKSHI | Sehgal 🗸 50           | 00001370604-001         |                      | واحة العلوم 🗸 🗸         |
|               | المبنى        | الشارع                | المنطقة                 |                      |                         |
|               | 12334         | 12344                 | 12345                   |                      |                         |
|               | البلد         | المدينة               | صندوق البريد            |                      |                         |
|               | قطر           | 12345                 | 12344                   |                      |                         |
|               |               |                       |                         | تاريخ التلقي المتوقع | تاريخ النقل المتوقع     |

#### ٣ ٤ تفاصيل السلع

النقر على زر "تعديل" ومن ثم إضافة جميع التفاصيل الإلزامية .

| صريح بصحة المعلومات | JI 4    | فص                       | 3 الملذ         | ىيل السلع      | 2 تفاص                          | 1 بيانات المرسل و المتلقي |
|---------------------|---------|--------------------------|-----------------|----------------|---------------------------------|---------------------------|
|                     |         |                          |                 |                |                                 | تفاصيل السلع              |
|                     | إجراءات | الكمية الناقصة/ المرتجعة | الكمية المقبولة | الكمية المرسلة | الوصف√                          | رمز وحدة حفظ المخزون 🏹    |
| a ×                 | 2       | 0                        | 0               | 4,456          | 100PLUS LEMON LIME CAN<br>325ML | 220210290020001001        |
|                     |         |                          |                 |                |                                 |                           |
|                     |         |                          |                 |                |                                 |                           |
|                     |         |                          |                 |                |                                 |                           |
|                     |         |                          |                 |                |                                 |                           |

| تصريح بصحة المعلومات | الملخص                | 2 تفاصيل السلع               | 1 بيانات المرسل و المتلقي           |
|----------------------|-----------------------|------------------------------|-------------------------------------|
| 9100000086           | الرقم المرجعي 🕦       | ز وحدة حفظ المخزون           | <b>التصريح حسب</b> 💿 نوع السلع 🔿 ره |
| 10/09/2020           | تاريخ الاستلام الفعلي | المشروبات الغازية            | نوع السلع                           |
| hh                   | أسباب التأخير         | 22021029                     | رمز النظام المنسق                   |
| 4,456                | الكمية المرسلة        | 100PLUS                      | العلامة التجارية                    |
| 0                    | الكمية المقبولة       | 100PLUS LEMON LIME CAN 325ML | الوصف                               |
| 0                    | الكمية المرتجعة 🕦     | 220210290020001001           | رمز وحدة حفظ المخزون                |
| 4,456                | النقص                 | 456.00                       | سعر التجزئة قبل الضريبة (ر.ق)* (1   |
| خطأ في الحساب        | أسباب النقص           |                              |                                     |

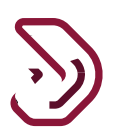

#### ٣ ٥ الملخص

بعد النقر على زر "إستمرار"، يتم توجيه المكلف إلى شاشة "الملخص" حيث يمكنه تعديل وإضافة التفاصيل بالنقر على زر "تعديل."

| بيانات المرسل و المتلقي     | 2 تفاصيل السلع     | <u>عملخص</u>         | 4 تصريح بصحة المعا                |
|-----------------------------|--------------------|----------------------|-----------------------------------|
| 🖂 1. بيانات المرسل و المتلق | لقي                |                      | تعديل                             |
| وع الطلب                    | نقل سلع محدد       | تاريخ النقل المتوقع  | 09/09/2020                        |
| حديد الوجهة                 | الجمارك إلى مستودع | تاريخ التلقي المتوقع | 17/09/2020                        |
| يانات المرسل                |                    | تفاصيل المتلقي       |                                   |
| ينفذ الدخول                 | واحة العلوم        | النقل إلى            | مستودعي                           |
|                             |                    | رقم رخصة المستودع    | 500001370604-001                  |
|                             |                    | اسم المكلف           | Sakshi SAKSHI Sehgal              |
|                             |                    | العنوان              | 12345,12344,12334,12344,12345,قطر |
| > 2. تفاصيل السلع           |                    |                      | تعديل                             |

بعد مراجعة جميع التفاصيل على شاشة الملخص، يجب على المكلف النقر على زر "إستمرار." ، للإنتقال إلى شاشة التصريح بصحة المعلومات. يقوم المكلف بتحديد مربع الإختيار ومن ثم النقر على زر "تقديم".

|            | 3 الملخص       | 2 تفاصيل السلع            | 1 بيانات المرسل و المتلقي     |
|------------|----------------|---------------------------|-------------------------------|
|            |                | علومات                    | تصريح بصحة الم                |
| التاريخ    | المسمى الوظيفي | الاسم الأخير              | لاسم الأول                    |
| 02/09/2020 | المكلف         | Туаді                     | Sparsh                        |
|            | رقم الهاتف     |                           | منوان البريد الإلكتروني       |
| +          | 974 55646913   |                           | sparsh@gmail.com              |
|            |                | هذا الإخطار حقيقية وصحيحة | 🗸 أقربأن المعلومات المقدمة في |
|            |                |                           |                               |
|            |                |                           |                               |
|            |                |                           |                               |
|            |                |                           |                               |

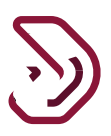

٣ . ٦ رسالة تأكيد الإستلام
عند تقديم الطلب من قبل المكلف، تظهر رسالة تأكيد إكتمال الطلب وتحمل الرقم المرجعي.

| للإسم: Sakshi Sehgal البسم: Sakshi Sehgal البسم: Southi Sehgal المربين: Southi Sehgal المربين: 5000013706 | Dhareeba<br>tox portol                                |
|----------------------------------------------------------------------------------------------------|-------------------------------------------------------|
|                                                                                                    |                                                       |
| اكتمال إخطار بتلقي سلع انتقائية                                                                           |                                                       |
| رقم المراجعة                                                                                              |                                                       |
| 9100000008 تم التقديم بتاريخ: 2020/09/02                                                                  | 86                                                    |
| طلبكم تحت المراجعة                                                                                        |                                                       |
| ستخدام رقم المراجعة لمتابعة حالة طلبكم على النظام و عند التواصل معنا.                                     | یرجی اس                                               |
| هذا إخطار بإستلام الطلب و لا يعني الموافقة عليه أو رفضه                                                   |                                                       |
| يئة العامة للضرائب كامل الحق في طلب أية مستندات أو معلومات أخرى.                                          | ، ولله                                                |
| وجود استفسارات أو لطلب المساعدة، يرجى التواصل عبر القنوات التالية؛                                        | في حال                                                |
| للاتصال من داخل قطر: 16565                                                                                |                                                       |
| للاتصال من خارج قطر: 9941 4406+974                                                                        |                                                       |
| نا عبر s <u>upport@gta.gov.ga</u> و التعرف على المزيد عبر زيارة موقعنا: ( <u>www.gta.gov.ga)</u>          | وبإمكانكم مراسلتن                                     |
| 🗙 إغلاق                                                                                                   | Activate Windows<br>Go to Settings to activate Window |

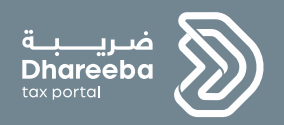

٤

# تعديل إخطار تلقي السلع الإنتقائية

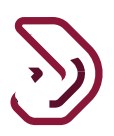

- ٤ تعديل إخطار تلقي السلع الإنتقائية
- ٤ . ٩ يقوم المكلف بتسجيل دخول عبر بوابة ضريبة ، ومن ثم إخال إسم المستخدم وكلمة الخاصة به.

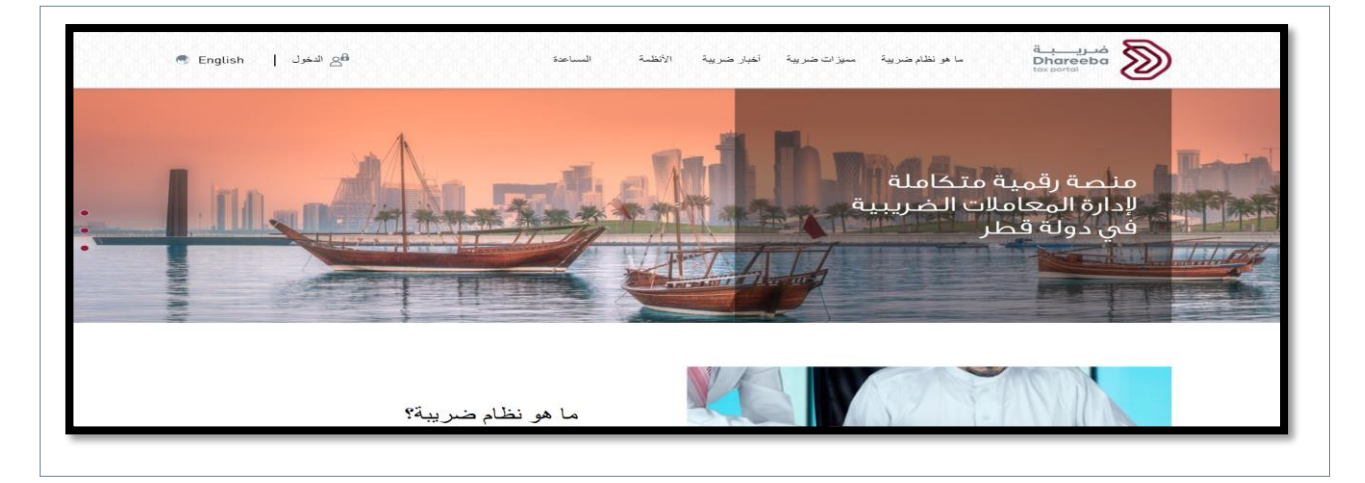

| توثيق الوطني<br>National Authenticat | نظام ال<br>Ion System                                   |                             | توثيرة<br>Tawtheeq |
|--------------------------------------|---------------------------------------------------------|-----------------------------|--------------------|
| A                                    | uthenticate                                             |                             |                    |
|                                      | Username & Password Authentication Username 25142200158 | E Smart Card authentication |                    |
|                                      | Password                                                | Smartcard FAQs              |                    |
|                                      | Continue<br>Forgot your password?                       |                             |                    |
|                                      | Create new account                                      |                             |                    |
|                                      | © 2020 Government o                                     | f Qatar                     |                    |

#### ٤ ٢ لوحة التحكم

يقوم الملكف بالنقر على لوحة "إخطار بتلقي سلع إنتقائية" (زر عرض) الموجودة ضمن قائمة "الإخطارات"، بعد الانتقال إلى لوحة تحكم المكلفين.

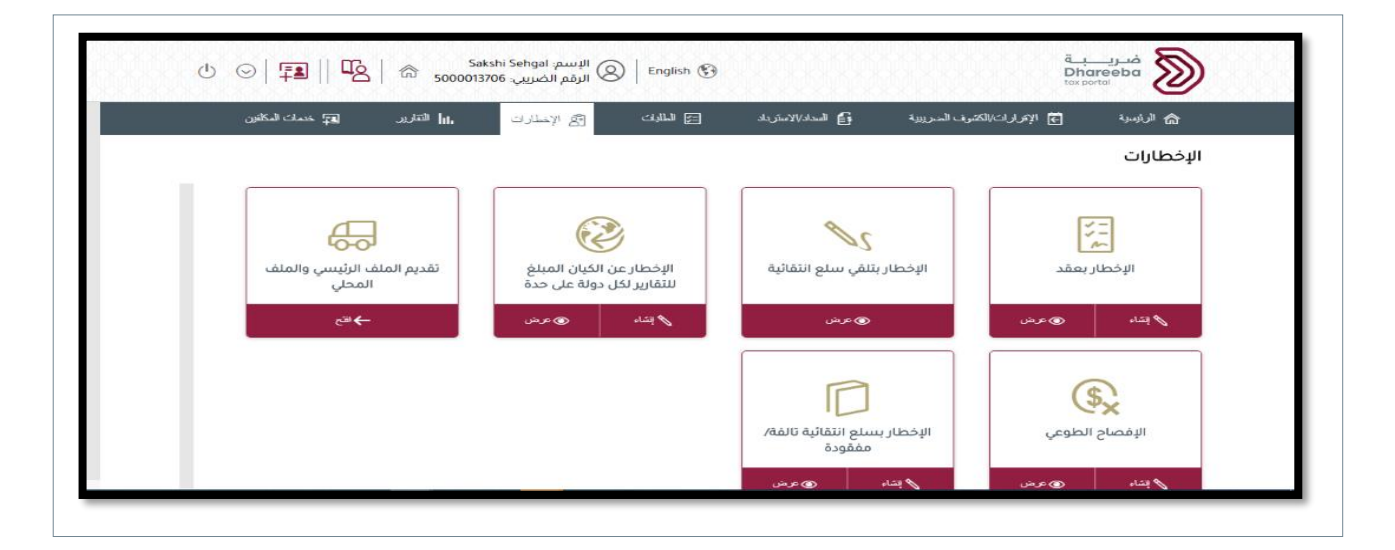

بعد النقر على زر "عرض"، سيتم عرض قائمة الطلبات.

| خطار استا    | لام السلع ا           | لإنتقائية        |                  |             |                    |        |   |   |
|--------------|-----------------------|------------------|------------------|-------------|--------------------|--------|---|---|
| لرقم المرجعي | النوع                 | مصدر             | المكان المقصود   | شهر الإخطار | الحالة             | عمليات |   |   |
| 92200000051  | نقل سلع محدد          | 500001370604-001 | 500001370604-002 |             | إخطار قيد الانتظار | 2      | × | đ |
| 92200000041  | نقل سلع محدد          | 500001074404-001 | PORT_10          |             | إخطار قيد الانتظار |        | × | F |
| 92200000046  | نقل سلع محدد          | 500001074404-001 | PORT_11          |             | إخطار قيد الانتظار | 2      | × | đ |
| 92200000031  | نقل سلع محدد          | PORT_3           | 500001074404-001 |             | إخطار قيد الانتظار | 2      | × | đ |
| 91000000078  | طلب نقل شهري<br>متعدد |                  |                  | أكتوبر 2020 | إخطار قبد الانتظار |        | × | đ |

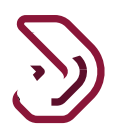

النقر على الرقم المرجعي زر " تعديل" ، حيث يتم فتح صفحة التعليمات. حيث يجب على المكلف قراءة التعليمات ومن ثم النقر على زر "إبدأ الأن"

| الإسمة: Sakshi Sehgal الإسمر: Bakshi Sehgal الإسمر: المزيرين English 🚱 |                                                   | فنريبة<br>Dhareeba<br>tax portal               |
|------------------------------------------------------------------------|---------------------------------------------------|------------------------------------------------|
|                                                                        | فين                                               | تعليمات للمكا                                  |
|                                                                        | ت قبل البدء في الإخطار بتلقي سلع انتقائية         | يرجى قراءة وفهم هذه التعليمان                  |
|                                                                        | ومات دقيقة.                                       | <ul> <li>يرجى التأكد من تقديمكم معا</li> </ul> |
|                                                                        | للبكم ستعامل بمنتهى السرية.                       | <ul> <li>إن المعلومات المقدمة في د</li> </ul>  |
|                                                                        | مضللة للهيئة العامة للضرائب، يعد مخالفاً للقانون. | <ul> <li>إن تقديم معلومات خاطئة أو</li> </ul>  |
|                                                                        | تحديد الوجهة                                      | نوع الطلب 🕦                                    |
|                                                                        | Warehouse to Warehouse $\sim$                     | يرجى تجديد نوع الطلب.                          |
|                                                                        |                                                   |                                                |
|                                                                        |                                                   |                                                |
|                                                                        |                                                   |                                                |
|                                                                        |                                                   |                                                |
|                                                                        |                                                   |                                                |
|                                                                        |                                                   |                                                |
|                                                                        |                                                   |                                                |

بيانات المرسل والمتلقي

يجب على المكلف النقر على زر "إستمرار" من شاشة "بيانات المرسل والمتلقي" للمتابعة.

|           |                         | في سلع انتقانية      | تقديم إخطار بتا                |            | مم الصب:31000000008          |
|-----------|-------------------------|----------------------|--------------------------------|------------|------------------------------|
| المعلومات | تصريح بصحة              | الملخص               | 2 تفاصيل السلع                 |            | 1 بيانات المرسل و المتلقي    |
|           |                         |                      |                                |            | شهر النقل                    |
|           |                         |                      |                                |            | أكتوبر,2020                  |
|           |                         |                      | بين المستودعات؟ نعم 🔾 لا       | عركة السلع | هل لديك نظام إلكترني لتتبع ه |
|           | اسم مستودع الوصول       | مستودع الوصول        | اسم مستودع المغادرة            |            | مستودع المغادرة              |
| ×         | HI Sehgal Warehouse002  |                      | _hi SAKSHI Sehgal Warehouse001 |            | 500001370604-001             |
| ×         | _HI Sehgal Warehouse001 | ··· 500001370604-001 | _hi SAKSHI Sehgal Warehouse002 |            | 500001370604-002             |
| 0         |                         |                      |                                |            |                              |

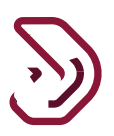

#### تفاصيل السلع

النقر على زر "تعديل" والقيام بتعديل تفاصيل السلع.

| بيانات المرسل و المتلقي | 2 تفاصيل الس            | الملخص                           | مريح بصحة المعلوما |
|-------------------------|-------------------------|----------------------------------|--------------------|
| قم طلب النقل            | 91000000078             | تاريخ النقل                      | 07/10/2020         |
| سيتودع المغادرة         | 500001370604-001        | 🗸 تاريخ الاستلام                 | 01/10/2020         |
| سيتودع الوصول           | 500001370604-001        | 🗸 سعر التجزئة قبل الضريبة (ر.ق)* | 333,333,333.00     |
| وع السلع                | المشروبات الغازية       | 🗸 الكمية المرسلة                 | 55                 |
| مز النظام المنسق        | 22021029                | 🗸 الكمية المقبولة                | 30                 |
| لعلامة التجارية         | 100PLUS                 | () الكمية المرتجعة $lacksquare$  | 25                 |
| توصف                    | US LEMON LIME CAN 325ML | ي پ النقص                        | 0                  |
| مز وحدة حفظ المخزون     | 220210290020001001      | أسباب النقص                      |                    |

#### بمجرد تعديل جميع التفاصيل بواسطة المكلف، يجب عليه النقر على زر "إستمرار."

|                                      | 🗟 حذف الکل        | تنزيل   ⊥ تحميل | 🕦 وصف السلع    |                                 |                      | ب ام             | فاصبا بالب      |
|--------------------------------------|-------------------|-----------------|----------------|---------------------------------|----------------------|------------------|-----------------|
| إجراءات                              | حالة ⊽<br>التحميل | الكمية المتلقاة | الكمية المرسلة | الوصف                           | مستودع الوصول        | مستودع المغادرة  | تاريخ النقل     |
| <i>₽</i> × №                         | ~                 | 30              | 55             | 100PLUS LEMON<br>LIME CAN 325ML | 500001370604-<br>001 | 500001370604-001 | 07/10/2020      |
|                                      | 1 2               | 1 ·             |                |                                 |                      |                  | المجموع النهائي |
| <table-cell> أضف المزيد</table-cell> |                   |                 |                |                                 |                      |                  |                 |

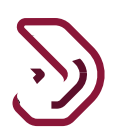

بعد النقر على زر "إستمرار"، سيتم توجيه المكلف إلى شاشة "الملخص" حيث يمكنه تعديل وإضافة تفاصيله بالنقر على زر "تعديل."

|                        | ą                                    | يم إخطار بتلقي سلع انتقائي | تقد                                    | قم الطلب:91000000078              |
|------------------------|--------------------------------------|----------------------------|----------------------------------------|-----------------------------------|
| 🚳 تصريح بصحة المعلومات | 3 المنخص                             | e                          | 2 تفاصيل السا                          | 1 بيانات المرسل و المثلقي         |
| تعديل                  |                                      |                            | قي                                     | 🖂 ۱. بيانات المرسل و المتا        |
| 2020,                  | أكتوبر                               | شهر النقل                  | طلب نقل شهري متعدد                     | نوع الطلب                         |
|                        |                                      |                            | Warehouse to Warehouse                 | تحديد الوجهة                      |
|                        |                                      | نعم                        | لسلع بين المستودعات؟                   | هل لديك نظام إلكترني لتتبع حركة ا |
|                        | Receiver Warehouse Name              | ىقي                        | Sender Warehouse Nam                   | المرسل e                          |
|                        | Sakshi SAKSHI Sehgal<br>Warehouse002 | 500001370604               | 002 Sakshi SAKSHI Sehga<br>Warehouse00 | 1 500001370604-001                |
|                        | Sakshi SAKSHI Sehgal                 | 500001370604               | 5akshi SAKSHI Sehga                    | 500001370604-002                  |

بعد مراجعة جميع التفاصيل على شاشة الملخص، يجب على المكلف النقر على زر "إستمرار."

|                        | ٩                                    | يم إخطار بتلقي سلع انتقائي | تقد                                      | <b>قم الطلب:</b> 91000000078  |
|------------------------|--------------------------------------|----------------------------|------------------------------------------|-------------------------------|
| قصريح بصحة المعلومات 🕢 | الملخص                               | 8                          | 2 تفاصيل السا                            | يپانات المرسل و المتلقي       |
| تعديل                  |                                      |                            | متلقي                                    | 💟 ۱. بیانات المرسل و ال       |
| 202                    | أكتوبر0                              | شهر النقل                  | طلب نقل شهري متعدد                       | نوع الطلب                     |
|                        |                                      |                            | Warehouse to Warehouse                   | تحديد الوجهة                  |
|                        |                                      | نعم                        | كة السلع بين المستودعات؟                 | هل لديك نظام إلكترني لتتبع حر |
|                        | Receiver Warehouse Name              | نلقي                       | الما Sender Warehouse Name               | المرسل                        |
|                        | Sakshi SAKSHI Sehgal<br>Warehouse002 | 500001370604 (             | 002 Sakshi SAKSHI Sehgal<br>Warehouse001 | 500001370604-001              |
|                        | Sakshi SAKSHI Sehgal<br>Warebouse001 | 500001370604               | 001 Sakshi SAKSHI Sehgal<br>Warebouse002 | 500001370604-002              |

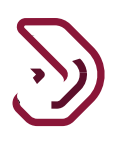

بعد النقر على زر "إستمرار"، يتم توجيه المكلف إلى شاشة "التصريح بصحة المعلومات." يجب على المكلف تحديد مربع الاختيار لتفعيل زر "تقديم".

|                     | بسي سنع السالية | ــــيم، ـــــر،           |                                  |
|---------------------|-----------------|---------------------------|----------------------------------|
| مريح بصحة المعلومات | 3 الملخص        | 🛛 تفاصيل السلع            | 1 بيانات المرسل و المتلقي        |
|                     |                 | علومات                    | تصريح بصحة الم                   |
| التاريخ             | المسمى الوظيفي  | الاسم الأخير              | الاسم الأول                      |
| 01/09/2020          | المكلف          | Tyagi                     | Sparsh                           |
|                     | رقم الهاتف      |                           | عنوان البريد الإلكتروني          |
|                     | + 974 55646913  |                           | sparsh@gmail.com                 |
|                     |                 | فذا الإخطار حقيقية وصحيحة | 🗸 أقر بأن المعلومات المقدمة في ه |
|                     |                 |                           |                                  |
|                     |                 |                           |                                  |

يستلم المكلف رسالة تأكيد إكتمال الطلب وتحمل الرقم المرجعي للطلب .

| الكتمال إخطار بتلقي سلع انتقائية<br>رقم المراجعة<br>رقم المراجعة<br>مرقم المراجعة مالمراجعة مع تاريخ : 2020/09/01<br>مريخ استخدام رقم المراجعة لمالميكم على النظام و عند التواصل معنا.<br>مريخ استخدام رقم المراجعة لمتابعة حالة طلبكم على النظام و عند التواصل معنا.<br>مريخ المحيات المراجعة لعن المراجعة عليه أو ريضه<br>مريخ المحيات المراجعة لعليه أو ريضه<br>مريخ المودة المحيات المراجعة من مالية مستندات أو معلومات أخرى.<br>مريخ المودة المحيات من داخل قطر: 1858<br>الاتصال من داخل قطر: 1945 1944 | Saksh 5000013706 | البسم: Sehgal البسم: English 🚱 الرقم الضربيي:                              | ضریب ت<br>Dhareeba<br>tox portol         |
|----------------------------------------------------------------------------------------------------|------------------|----------------------------------------------------------------------------|------------------------------------------|
| اكتمال إخطار بتلقي سلع انتقائية<br>رقم المراجعة<br>مرقم المراجعة<br>معالم عن التقديم بتاريخ: 2020/09/01<br>معالم تحت المراجعة لمتابعة حالة طليكم على النظام و عند التواصل معنا.<br>منا إخطار بإستلام الطلب و لا يعني الموافقة عليه أو رفضه<br>هذا إخطار بإستلام الطلب و لا يعني الموافقة عليه أو رفضه<br>من حال وجود استفسارات أو لطلب المساعدة. برجي التواصل عبر الفاوات التالية.<br>للتصال من داخل قطر: 1555<br>للاتصال من داخل قطر: 1945                                                                  |                  |                                                                            |                                          |
| اكتمال إخطار بتلقي سلع انتقائية<br>رقم المراجعة<br>2020/09/01 تم التقديم بتاريخ:2020/09<br>2020/09/01 تم التقديم بتاريخ:2020<br>مردا إخطار بإستدم الطلب و لا يعني الموافقة عليه أو رغضه<br>مذا إخطار بإستدم الطلب و لا يعني الموافقة عليه أو رغضه<br>من حال وجود استفسارات أو لطلب المساعدة. يرجى التواصل عبر الفنوات التالية.<br>للاتصال من داخل قطر: 1858<br>1406 على حالج قطر: 1944                                                                                                    |                  |                                                                            |                                          |
| رقم المراجعة<br>2020/09/01 تم التقديم بتاريخ: 2020/09/01<br>طلبكم تحت المراجعة<br>مريح استخدام رقم المراجعة لمتابعة حالة طلبكم على النظام و عند التواصل معنا.<br>مذا إخطار بإستلام الطلب و لا يعني الموافقة عليه أو رفضه<br>من حال وجود استقسارات أو لطلب المساعدة. يرجى التواصل عبر الفنوات التالية.<br>للا تصال من داخل قطر: 1858<br>للا تصال من داخل قطر: 1868                                                                                                    |                  | يتمال إخطار بتلقي سلع انتقائية                                             | اک                                       |
| 91000000078 تم التقديم بتاريخ: 2020/09/01 تم التقديم بتاريخ: 2020/09/01<br>طلبكم تحت المراجعة<br>يرجى استخدام رقم المراجعة لمتابعة حالة طلبكم على النظام و عند التواصل معنا.<br>مذا إخطار بإستلام الطلب و لا يعني الموافقة عليه أو رفضه<br>، وللعينة العامة للضرائب كامل الحق في طلب أبة مستندات أو معلومات آخرى.<br>من حال وجود استقسارات أو لطلب المساعدة. يرجى التواصل عبر القنوات التالية.<br>للا تصال من داخل قطر: 1855<br>للا تصال من خارج قطر: 1845                                                   |                  | رقم المراجعة                                                               |                                          |
| طليكم تحت المراجعة<br>يرجى استخدام رقم المراجعة لمتابعة حالة طليكم على النظام و عند التواصل معنا.<br>مذا إخطار بإستلام الطلب و لا يعني الموافقة عليه أو رفضه<br>، وللهيئة العامة للضرائب كامل الحق في طلب أية مستندات أو معلومات آخرى.<br>في حال وجود استقسارات أو لطلب المساعدة، يرجى التواصل عبر القنوات التالية.<br>للا تصال من داخل قطر: 1656<br>للا تصال من ذارج قطر: 1406 1944                                                                                                    |                  | 910000 تم التقديم بتاريخ: 2020/09/01                                       | 0000078                                  |
| يرجى استخدام رقم المراجعة لمتابعة حالة طليكم على النظام و عند التواصل معنا.<br>هذا إخطار بإستلام الطلب و لا يعني الموافقة عليه أو رفضه<br>، وللهيئة العامة للضرائب كامل الحق في طلب أية مستندات أو معلومات آخري.<br>في حال وجود استفسارات أو لطلب المساعدة، يرجى التواصل عبر القنوات التالية،<br><b>للاتصال من داخل قطر: 16565</b><br>للاتصال من خارج قطر: 1944 4406                                                                                                    |                  | طلبكم تحت المراجعة                                                         |                                          |
| هذا إخطار بإستلام الطلب و لا يعني الموافقة عليه أو رفضه<br>, وللهيئة العامة للضرائب كامل الحق في طلب أية مستندات أو معلومات آخري.<br>في حال وجود استفسارات أو لطلب المساعدة. يرجى التواصل عبر القنوات التالية.<br>للاتصال من داخل قطر: 16565<br>للاتصال من خارج قطر: 1944 4406                                                                                                    |                  | م المراجعة لمتابعة حالة طلبكم على النظام و عند التواصل معنا.               | یرجی استخدام رقد                         |
| ، وللهيئة العامة للضرائب كامل الحق في طلب أية مستندات أو معلومات أخرى.<br>في حال وجود استقسبارات أو لطلب المساعدة، يرجى التواصل عبر القنوات التالية:<br>للاتصال من داخل قطر: 16566 1944<br>للاتصال من خارج قطر: 1944 4406                                                                                                    |                  | نطار بإستلام الطلب و لا يعني الموافقة عليه أو رفضه                         | هذا إخ                                   |
| في حال وجود استقسبارات أو لطلب المساعدة، يرجى التواصل عبر القنوات الثالية:<br>للاتصال من داخل قطر: 16566<br>للاتصال من خارج قطر: 1944 4406                                                                                                    |                  | ة للضرائب كامل الحق في طلب أية مستندات أو معلومات أخرى.                    | ، وللهيئة العامة                         |
| للاتصال من داخل قطر: 16565<br>للاتصال من خارج قطر: 4406 9941                                                                                                    |                  | بتفسارات أو لطلب المساعدة، يرجى التواصل عبر القنوات الثالية:               | في حال وجود اس                           |
| للاتصال من خارج قطر: 9941 4406 9941 +974                                                                                                    |                  | للاتصال من داخل قطر: 16565                                                 |                                          |
|                                                                                                    |                  | للاتصال من خارج قطر: 4406 9941 474+                                        |                                          |
| وبإمكانكم مراسلتنا عبر s <u>upport@gta_gov.ga</u> و التعرف على المزيد عبر زيارة موقعنا: ( <u>www.gta_gov.ga)</u>                                                                                                    |                  | support@gta.gov.ga) و التعرف على المزيد عبر زيارة موقعنا: (www.gta.gov.ga) | وبإمكانكم مراسلتنا عبر <mark>وي</mark> ع |

-نهاية دليل المستخدم-

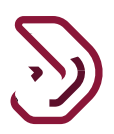